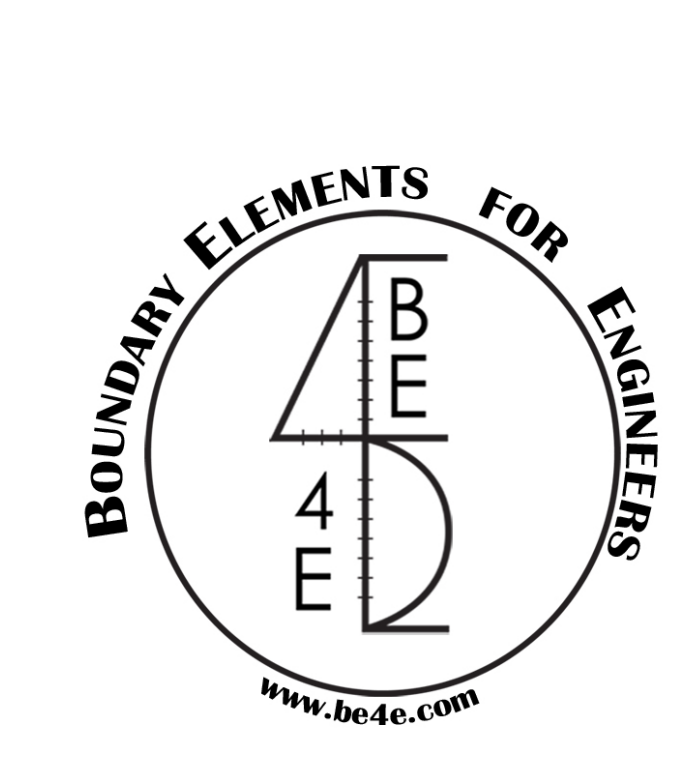

# **The Post-Tension Tool**

## User MANUAL

## PLPAK<sup>TM</sup> Version 2.00 STRUCTURAL ANALYSIS SOFTWARE USING THE BOUNDARY ELEMENTS METHOD

Copyright © 2000-2022 <u>https://www.plpak.com</u> E-mail: <u>support@plpak.com</u>

### Disclaimer

Considerable time, effort and expense have gone into the development and documentation of the PLPAK<sup>TM</sup> software. The PLPAK<sup>TM</sup> software has been thoroughly tested and used. The PLPAK<sup>TM</sup> software should be used by engineers with good understanding of concrete behavior, pre-stressing and structural mechanics. The user accepts and understands that no warranty is expressed or implied by the developers or the distributors on the accuracy or the reliability of the PLPAK<sup>TM</sup> software. The user must explicitly understand the assumptions of the PLPAK<sup>TM</sup> software and must independently verify the results produced by the PLPAK<sup>TM</sup> software.

## Copyright

Copyright © BE4E.com, 2000-2022 All rights reserved.

The PLPAK<sup>TM</sup>, PLGen<sup>TM</sup>, PLView<sup>TM</sup>, PLCoreMan<sup>TM</sup>, PLPost<sup>TM</sup>, PL.exe<sup>TM</sup>, PLDesign<sup>TM</sup>, TBPAK<sup>TM</sup> are registered trademarks of BE4E.com.

The computer program PLPAK<sup>TM</sup> and all associated documentation are proprietary and copyrighted products. Worldwide rights of ownership rest with BE4E.com. Unlicensed use of these programs or reproduction of documentation in any form, without prior written authorization from BE4E.com is explicitly prohibited.

No part of this publication may be reproduced or distributed in any form or by any means, or stored in a database or retrieval system, without the prior explicit written permission of the BE4E.com.

Further information and copies of this documentation may be obtained from:

<u>Technical director:</u> Youssef F. Rashed, PhD Department of structural engineering, Cairo University, Egypt.

e-mail: <u>plpak@be4e.com</u> web: <u>https://www.plpak.com</u>

#### Introduction:

PTPAK (Post tension package) is a structural design tool package for pre-stressed (post-tensioned or pre-tensioned) plate bending structures based on the boundary element method for shear deformable plate bending theory, using different codes like (ACI, EC, and ECP).

The PTPAK is added to the PLPAK-Basic package to design reinforced concrete building slabs and foundations.

The PTPAK is not only consider about design, but also about detailing and calculation sheet forming.

In PTPAK the user can change the cable profile (13 templates) to serve the different structure conditions.

In PTPAK the user can draw reinforcement on slab and determine the reinforcement at beams (without post tension).

In the PTPAK the calculation is not only for load combination, but also for envelopes.

In this manual, the user can start his model from Autodesk Revit or from PLGen until finishing his model reinforcement details in Autodesk Revit.

Therefore, this manual will explain the following:

- 1. Loading already analyzed slab.
- 2. Defining material properties.
- 3. Defining losses parameters.
- 4. Drawing cables.
- 5. Profiling cables.
- 6. Solving PT load cases.
- 7. Drawing PT design strips.
- 8. Solving the strips.
- 9. Checking stresses result.
- 10. Exporting cables to Autodesk Revit.
- 11. Optimization tool.

#### 1. Loading already analyzed slab

- After drawing the problem (without post tension) in PLGen as shown below BE-Files should exported and the text files also for the problem.

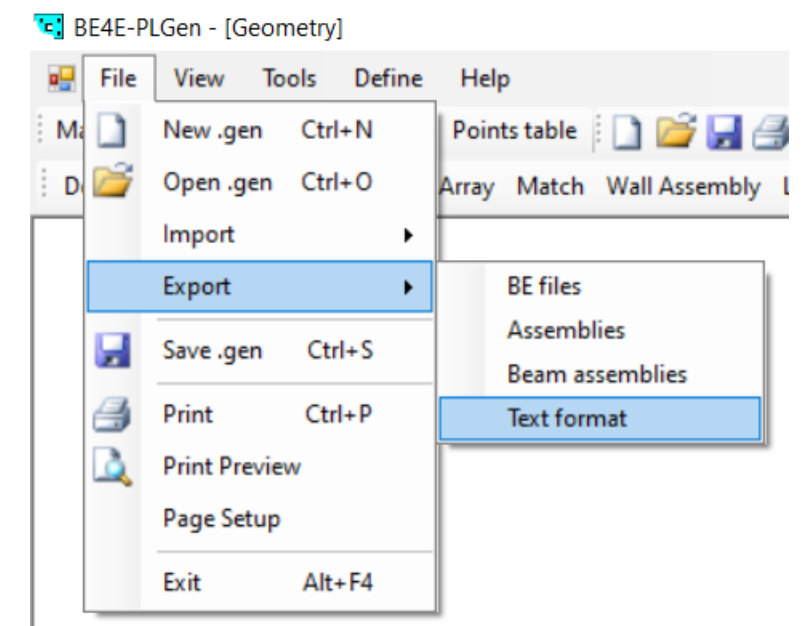

- Note that when exporting Text format files, enter the same name of the .LC file in the "File name:" text box of the exporting window, and exported them to a folder with the same name and path of the .LC file.

|                             |                   |               |      | Name        | Date modified      | Туре             | Size  |
|-----------------------------|-------------------|---------------|------|-------------|--------------------|------------------|-------|
|                             |                   | 1             | 1    | 퉬 1         | 6/6/2017 10:08 PM  | File folder      |       |
| Name                        | Date modified     | Туре          | Size | DEAD        | 6/6/2017 10:05 PM  | File folder      |       |
| 📋 1.txt                     | 6/6/2017 10:08 PM | Text Document | 1 KB | LIVE        | 6/6/2017 10:05 PM  | File folder      |       |
| Beams.txt                   | 6/6/2017 10:08 PM | Text Document | 1 KB | w ow        | 6/6/2017 10:05 PM  | File folder      |       |
| Column load.txt             | 6/6/2017 10:08 PM | Text Document | 1 KB |             | 6/6/2017 10:05 PM  | File             | 1 10  |
| Columns.txt                 | 6/6/2017 10:08 PM | Text Document | 1 KB |             | 0/0/2017 10:03 PW  | THE .            | I KL  |
| Drops.txt                   | 6/6/2017 10:08 PM | Text Document | 1 KB | /// 1.B     | 6/6/2017 10:05 PM  | B File           | 6 KE  |
| 🗎 Lc.txt                    | 6/6/2017 10:08 PM | Text Document | 1 2  | 1.drp       | 6/6/2017 10:05 PM  | DRP File         | 1 KE  |
| 📄 Load Patch.txt            | 6/6/2017 10:08 PM | Text Document | 1 KB | 1.drp.prop  | 6/6/2017 10:05 PM  | PROP File        | 1 KE  |
| Materials.txt               | 6/6/2017 10:08 PM | Text Document | 1 KB | 1.GEN       | 6/6/2017 10:09 PM  | Structural Model | 13 KE |
| Dpening.txt                 | 6/6/2017 10:08 PM | Text Document | 1 KB | <b>1</b> 10 | 6/6/2017 10:05 DM  | DI Dest file     | 1 //  |
| Slab.txt                    | 6/6/2017 10:08 PM | Text Document | 1 KB |             | 0/0/2017 10:05 PIM | PEPOSEIIIE       | I KE  |
| Soil supports.txt           | 6/6/2017 10:08 PM | Text Document | 1 KB |             |                    |                  |       |
| Wall load assembly.txt      | 6/6/2017 10:08 PM | Text Document | 1 KB |             |                    |                  |       |
| 📋 Wall load.txt             | 6/6/2017 10:08 PM | Text Document | 1 KB |             |                    |                  |       |
| 📄 Wall support assembly.txt | 6/6/2017 10:08 PM | Text Document | 1 KB |             |                    |                  |       |
| Wall supports.txt           | 6/6/2017 10:08 PM | Text Document | 1 KB |             |                    |                  |       |

- Beam assemblies should be exported if there are beams.

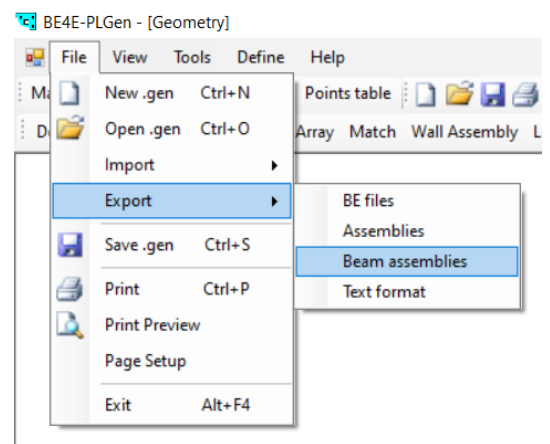

First the user should open the PLDesign tool and choose the "PT Slab" option as shown below.

| 1, BERE-PLDESSIN - [PTOJECT 1]                                                                                                    | - 0 X |
|----------------------------------------------------------------------------------------------------|-------|
| Elle Yiew Action Design Detailing Help                                                                                                    | ×     |
| 🗄 📙 🕐 Open (.des) 📓 🕘 🚉 Re 🌠 🐏 🕀 🎆 🚰 🌑 🕜 📉 🗂 🗂 🖤 🕜 🛸 BCs. Loads BCs Legend Supports Reactions Assemblies. Legend Slabs Beams Data Punching critical sections                                                       |       |
| Results Manager Select Case Beams Manager Assemblies Manager Define model details Design Slabs Design Beams Punching check Deflection Strips Match properties Start detailing Cables Info Exporter Losses Diagrams |       |
| 🛛 📩 unses Data 📓 Import DXF 👘 🕂 🖓 ave PTModel 📖 DrawPTDesStrip Allowable Stresses Run All DesignStrips Define Ctrl Points Auto Draw Cables Auto Profile Optimize Cables                                            |       |
|                                                                                                    |       |
|                                                                                                    |       |
|                                                                                                    |       |
|                                                                                                    |       |
|                                                                                                    |       |
|                                                                                                    |       |
|                                                                                                    |       |
| BF4F-Floor Type                                                                                                    |       |
|                                                                                                    |       |
|                                                                                                    |       |
| C RC Slab O PT Slab                                                                                                    |       |
| 1                                                                                                    |       |
|                                                                                                    |       |
| o o o                                                                                                    |       |
| 0 0                                                                                                    |       |
|                                                                                                    |       |
|                                                                                                    |       |
|                                                                                                    |       |
|                                                                                                    |       |
|                                                                                                    |       |
|                                                                                                    |       |
|                                                                                                    |       |
|                                                                                                    |       |
|                                                                                                    |       |
|                                                                                                    |       |
| 0 Cables    0 PTShips                                                                                                    |       |
| Current Load Case: Loadcase 1 Current Load Envelope: Hone                                                                                                    |       |

Load the .LC file of the problem to load the model. -

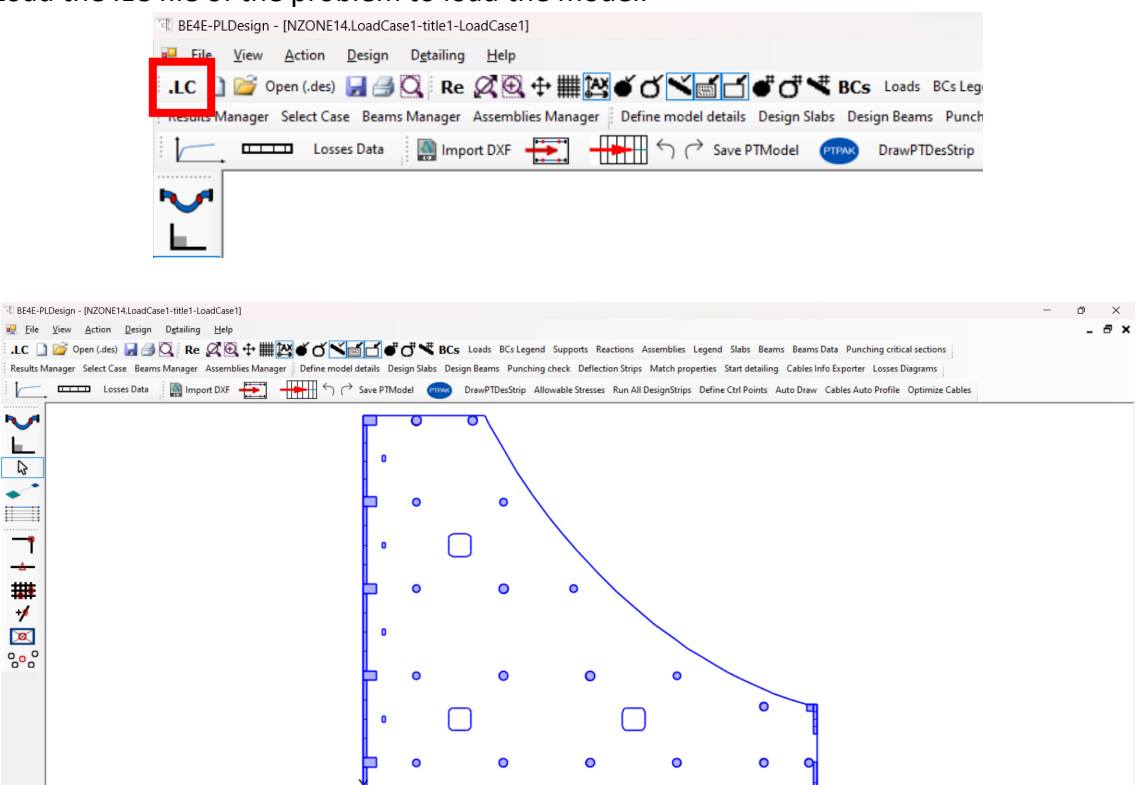

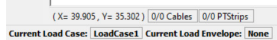

6 2

°°°°

#### 2. Defining material properties

- Open the prestressing material properties window.

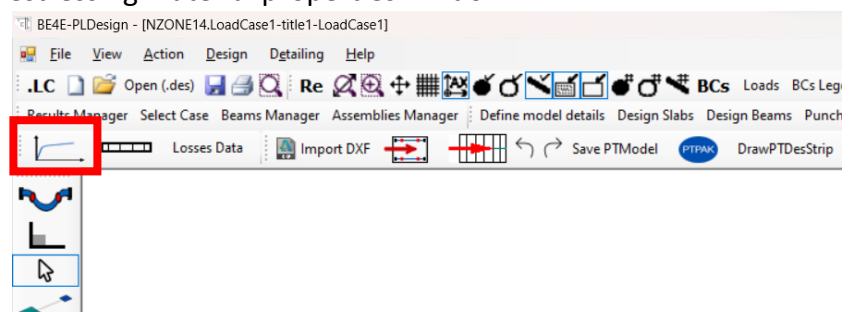

- Hence, define the material properties.

| Material Properties                         |                 |         |
|---------------------------------------------|-----------------|---------|
| Modulus of Elasticity, Eps                  | 1.950E+008      | F/L2    |
| Jltimate Stress, Fpu                        | 2.000E+006      | F/L2    |
| Yeild Stress, Fpy                           | 1.900E+006      | F/L2    |
| Area Strands, Aps                           | 0.0001          | L2      |
| Code Provisions<br>Maximum Allowable Stress | by jacking, Fpi |         |
| 1400000 F/                                  | L2 🕑 User       | Defiend |

### 3. Defining losses parameters

- Open the losses data window.

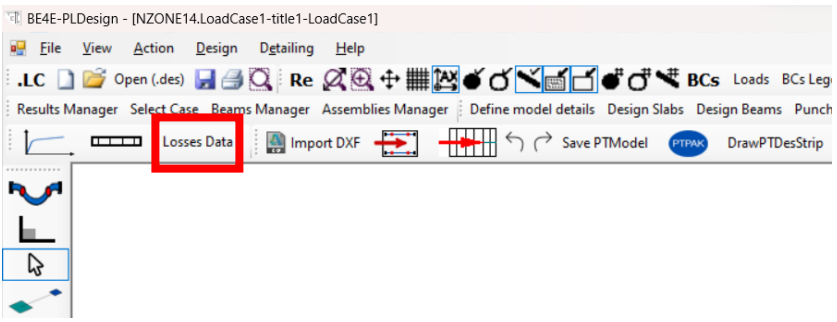

- Enter the losses parameters based on the required design code.

| osses Data                        |           |   |                                                                           | - 0              | ×    |
|-----------------------------------|-----------|---|---------------------------------------------------------------------------|------------------|------|
| Prestressing System               |           |   | Longterm Losses                                                           |                  |      |
| O Unbonded O Bonded               |           |   | Creep Factor, Kcr                                                         | 1.6              |      |
| Cables Spacing                    | 1.2       | L | Residual Shrinkage Strain, ɛsh                                            | 0.0003           |      |
| Kcir                              | 1         |   | <ul> <li>Relaxation Equation 1</li> <li>Relaxation Factor, Kre</li> </ul> | 34470            | F/L  |
| Own Weight LoadCase               | LoadCase1 | ~ | Relaxation Factor, J                                                      | 0.04             |      |
| Superimposed Dead Loads LoadCase  | LoadCase2 | ~ | <ul> <li>Stress Relieved</li> </ul>                                       | O low Relaxation |      |
| Initial Losses                    |           |   | Relaxation Equation 2                                                     |                  |      |
| Curvature Friction Coefficient, µ | 0.07      |   | Relaxation Factor, K1                                                     | 45               |      |
| Wobble Friction Coefficient, K    | 0.00328   |   | Time from Prestressing, t                                                 | 1000             | Hour |
| Anchor Set                        | 0.00635   | L | Concrete Properties                                                       |                  |      |
| Partia Shatarian Fastar Kas       | 0.5       | _ | Modulus of Elasticity, Ec                                                 | 24860000         | F/L  |
| Elastic Shortening Factor, Kes    | 0.5       | _ | Modulus of Elasticity at prestressing, Eci                                | 21530000         | F/L  |
|                                   | (         | A | ssign                                                                     |                  |      |

#### 4. Drawing cables

The user can draw cables using 3 ways manual drawing, importing from DXF file, or using the Auto Draw capability (Post-Tension Automation Tool is required for this option).

#### 4.1. Manual drawing

The user can draw the cables manually with the help of the snaping tools.

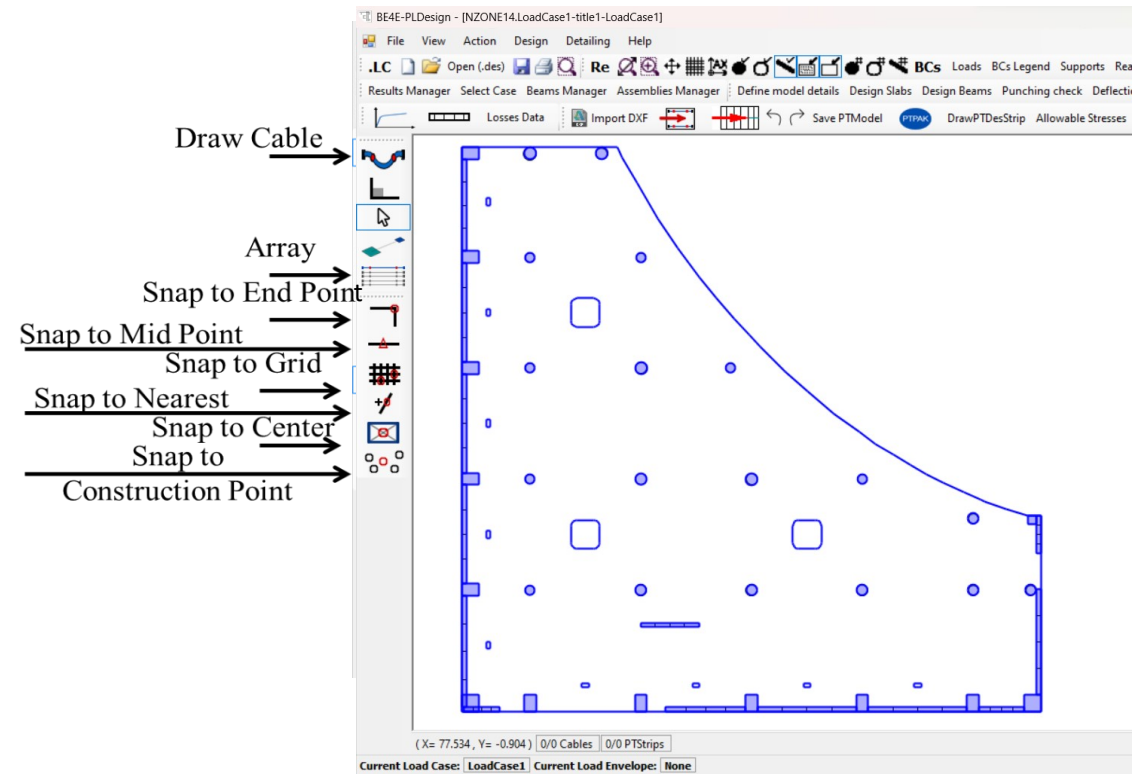

- 4.2. Importing from DXF file
- The user can draw cables in AutoCad as polylines. In these polylines, additional points should be added at the end of each segment. Then, the user should save the file in DXF format.

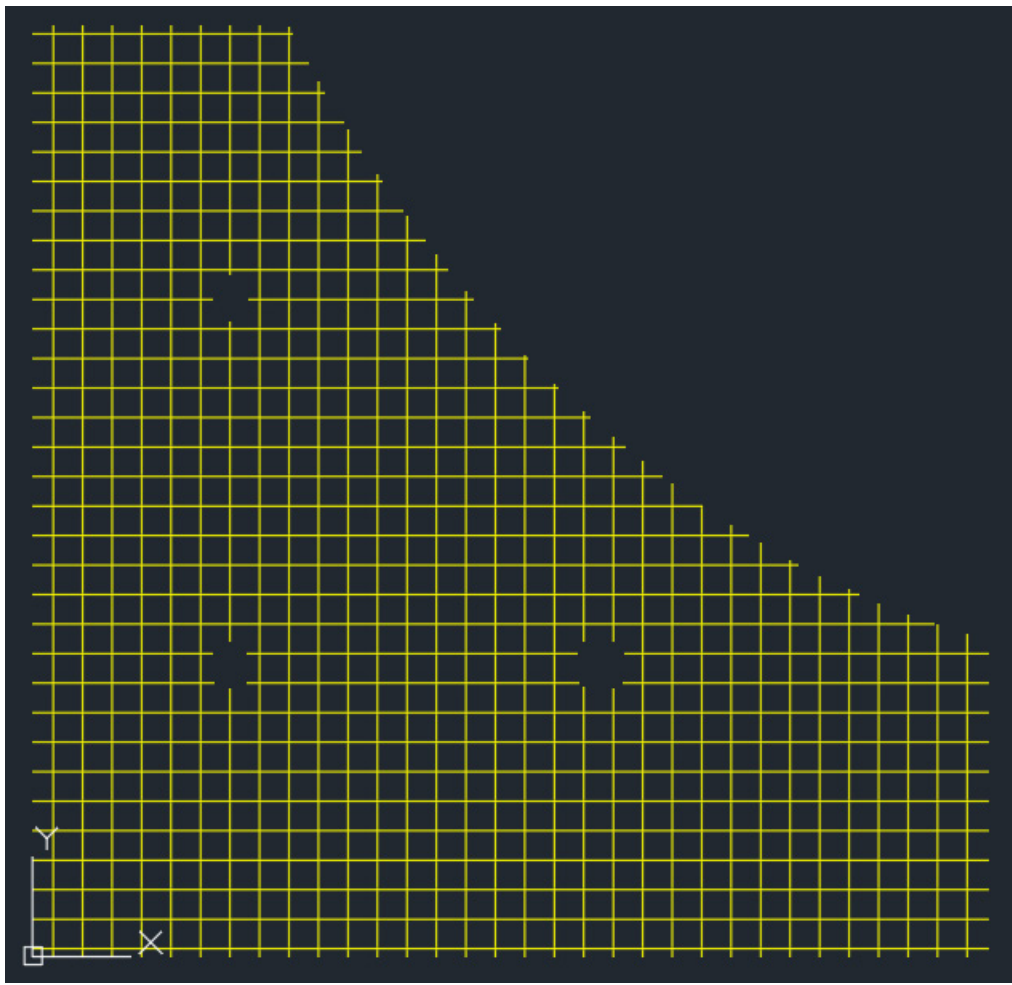

- Hence, the user can import the saved DXF file by clicking on Import DXF button.

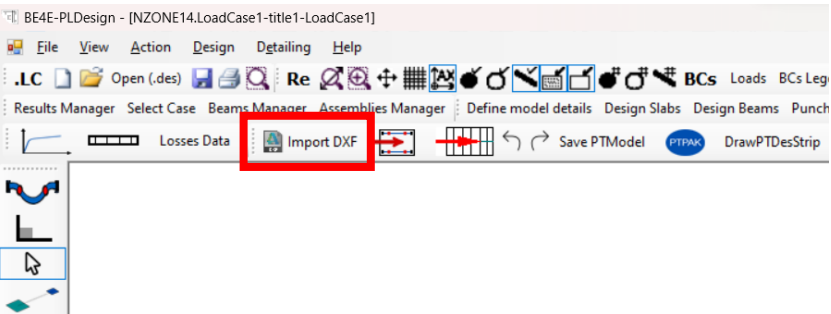

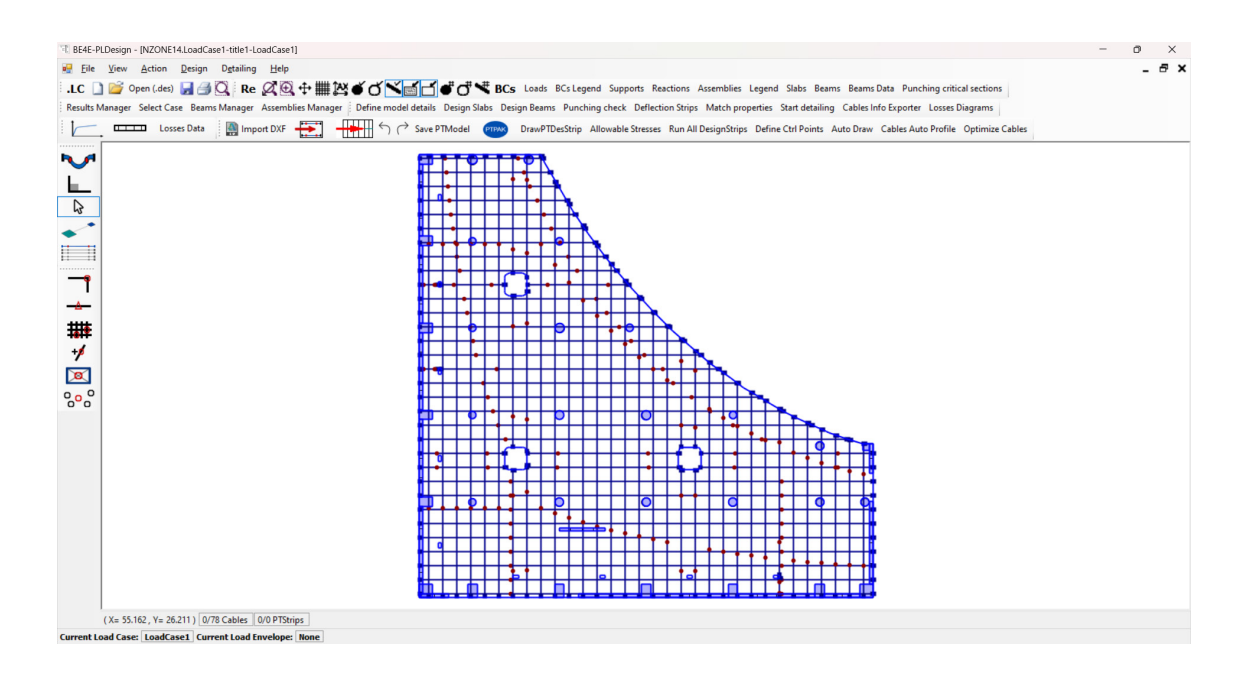

**4.3.** Auto Draw capability (Post-Tension Automation Tool is required for this option) The user can draw cables automatically using the Auto Draw capability by choosing to draw cables in x direction and/or cables in y direction. The spacing of these cables should be specified and also a minimum draw length is required to ignore cables with small lengths. The spacing of calculation points is the tolerance that determines the maximum distance between cable start/end point and the slab edges. It should be small and bigger than zero.

| AutoDraw                        |     |                                                |      | × |
|---------------------------------|-----|------------------------------------------------|------|---|
| Minimum draw length             | 1   | Spacing of calculation points                  | 0.1  |   |
| X Direction                     |     | Y Direction                                    |      |   |
| Cables 🕗 PTDesignStrip:         | •   | Cables <table-cell> PTDesignStrip</table-cell> | os 🗌 |   |
| Spacing                         | 1.5 | Spacing                                        | 1.5  |   |
| PTDesignStrips Sections Spacing | 0.5 | PTDesignStrips Sections Spacing                | 0.5  |   |
|                                 | [   | Draw                                           |      |   |

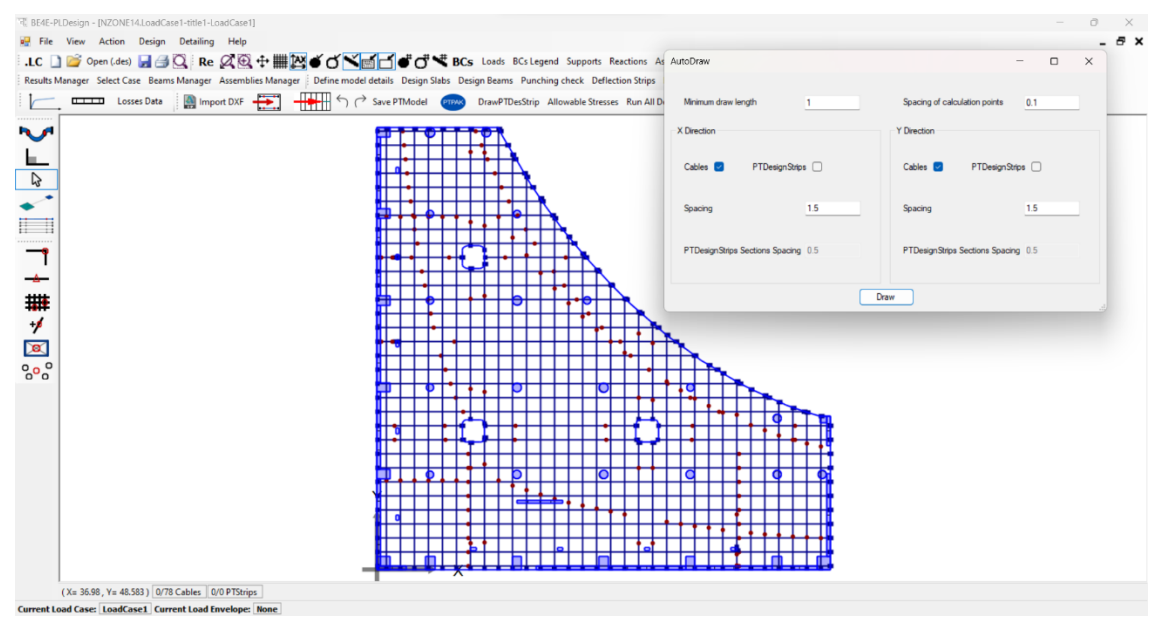

#### 5. Profiling cables

The user can profile cables using 2 ways, manual profiling, or using the Auto Profile capability (Post-Tension Automation Tool is required for this option).

5.1. Manual profiling

The user start profiling the desired cable by right clicking on it and the following window will appear. Throw this window the user can define number of strands, jacking force and jacking ends. Also, the time dependent losses can be user defined or calculated automatically using defined parameters. Hence, the profile of each segment can be defined from 13 templates by choosing segment number and clicking on Edit.

| Data     |                   |             |                  |                          | - 0                               |
|----------|-------------------|-------------|------------------|--------------------------|-----------------------------------|
| able Num | iber 1            |             |                  | Segments Data            |                                   |
| Cable C  | Coordinates       |             |                  | Number of Cable Segments | 9                                 |
|          | Point             | X           | Y                |                          |                                   |
| •        | Cable Start       | 0.1884341   | 21.60056         | Segment Number 1 ~       | Edit                              |
|          | Cable End         | 36.05716    | 21.59854         |                          |                                   |
| Cable P  | roperties         |             |                  | Jacking Ends             |                                   |
| Cable I  | Length            |             | 35.869           | One End                  | Both Ends                         |
| Minimu   | m Padius of Curr  | interna (D) | 0                | Cable Start              | 0                                 |
| MINIMU   | In Addus of Curv  | ature (N)   | Apply            |                          |                                   |
| Numbe    | er of Strands 5   |             |                  |                          |                                   |
|          |                   |             |                  | Time Dependent Losses    |                                   |
| Jacking  | Force             |             |                  | User Defined O Ca        | alculated using defined losses da |
| Cable J  | lacking Force 7   | 00 C        | Absolute Force F | Losses 65000             | F/L2                              |
|          |                   |             |                  |                          |                                   |
|          | (5.69,            | 0.25)       | (15.00, 0.25)    | (23.52, 0.25)            | (34.24, 0.25)                     |
|          |                   |             |                  |                          |                                   |
| (0.00    | 0, 0.15)          |             |                  |                          | (35.83, 0.15)                     |
| 0        | 80 0 05)          | (10.11.)    | 105              | 9 53 0 051               | 03 0.05                           |
| (2)      |                   |             | (1               | 120                      |                                   |
|          |                   |             |                  | <u> </u>                 |                                   |
| Show     | w high and low po | Herresh Dra | wing             | A                        | ssign Cancel                      |

| inplate FIG          | perties                 |                                                                                  |          |     |           |              |               |                           |        |      | 2 |
|----------------------|-------------------------|----------------------------------------------------------------------------------|----------|-----|-----------|--------------|---------------|---------------------------|--------|------|---|
|                      |                         |                                                                                  |          |     |           | Template     | Coordinates   |                           |        |      |   |
| Template             | Numbe                   | r 5                                                                              |          |     |           |              | Point         | х                         | Y      |      |   |
|                      |                         |                                                                                  |          | -   |           | •            | Template Star | 15.18864                  | 21.6   | 0056 |   |
| Template             | Туре                    | Template_1                                                                       | ~        | 4   |           |              | Template End  | 19.71782                  | 21.6   | 0056 |   |
| Template             | Propertie               | Template_2                                                                       |          |     |           |              |               |                           |        |      |   |
| Tem                  | iplate Le               | Template_3<br>Template_4<br>Template_5<br>Template_6<br>Template_7<br>Template_8 |          |     | q1<br>%P1 |              | q2            | q3<br>%P2                 | Refres | sh   |   |
| -                    |                         | Template_9<br>Template_10<br>Template_11<br>Template_12                          |          |     |           |              |               | X = 3.62                  |        |      |   |
|                      |                         | Template 13                                                                      |          |     |           |              |               |                           |        |      |   |
| Template             | Paramet                 | Template_12<br>Template_13                                                       |          |     |           | X = 2.26     |               |                           | 1      |      |   |
| Template<br>q1       | Paramet<br>0.25         | Template_12<br>Template_13                                                       | P1       | 0.2 |           | * Percentage | of Length R   | 1 5.128                   |        |      |   |
| Template<br>q1<br>q2 | Paramet<br>0.25<br>0.05 | ers                                                                              | P1<br>P2 | 0.2 |           | * Percentage | e of Length R | 1 <u>5.128</u><br>2 7.693 |        |      |   |

**5.2.** Auto Profile capability (Post-Tension Automation Tool is required for this option) The user can profile the cables automatically using the Auto Profile capability by choosing which load case to profile on, the spacing of the points used to calculate deflection, the top and bottom slab covers, the minimum radius of curvature, the cables to be profiled (selected cables or all cables), and finally whether he wants the start and the end of the cable to be in the slab centerline or not.

|                           |                                                     | -                                                                                                    |                                                                                                    | ×                                                                                                    |
|---------------------------|-----------------------------------------------------|----------------------------------------------------------------------------------------------------|----------------------------------------------------------------------------------------------------|----------------------------------------------------------------------------------------------------|
| LoadCase1 ~               | Spacing of calculation points                       | 0.2                                                                                                    |                                                                                                    |                                                                                                    |
| 0.05                      | Bottom cover                                        | 0.05                                                                                                    |                                                                                                    | ]                                                                                                    |
| 2                         | Cables to profile                                   | All cables                                                                                                    | ~                                                                                                    |                                                                                                    |
| be in the slab centerline | 9                                                   |                                                                                                    |                                                                                                    |                                                                                                    |
| Pr                        | rofile Cables                                       |                                                                                                    |                                                                                                    |                                                                                                    |
|                           | LoadCase1<br>0.05<br>2<br>be in the slab centerline | LoadCase1       Spacing of calculation points         0.05       Bottom cover         2       Cables to profile         be in the slab centerline          Profile Cables | LoadCase1       Spacing of calculation points       0.2         0.05       Bottom cover       0.05         2       Cables to profile       All cables         be in the slab centerline          Profile Cables | LoadCase1       Spacing of calculation points       0.2         0.05       Bottom cover       0.05         2       Cables to profile       All cables         be in the slab centerline       Image: Cables |

| Its Manager Select Case Beams Manager Assemblies Man | ager Define model details Design Slabs Design Beams Punching check Defi                                                                                                    | lection Strips Match properties Start detailing Cables Info Exp | porter Losses Diagrams                |
|------------------------------------------------------|----------------------------------------------------------------------------------------------------|-----------------------------------------------------------------|---------------------------------------|
| Losses Data Import DXF                               | Save PTModel CrawPTDesStrip Allowable Stres                                                                                                    | ises Run All DesignStrips Define Ctrl Points Auto Draw Cabl     | es Auto Profile Optimize Cables       |
| P                                                    |                                                                                                    | AutoCableProfiler                                               | - 🗆 X                                 |
|                                                      |                                                                                                    | Load Case LoadCase 1                                            | Spacing of calculation points     0.2 |
|                                                      |                                                                                                    | Top cover 0.05                                                  | Bottom cover 0.05                     |
|                                                      |                                                                                                    | Minimum radius of curvature 2                                   | Cables to profile All cables V        |
|                                                      |                                                                                                    | Foce cables start and end to be in the slab centerl             | ine 🕑                                 |
|                                                      | <mark>╢╺<del>╸</del>╡╒┝┆╞╎╡╘┥╡┊╞┠</mark>                                                                                                    | ₩                                                               | Profile Cables                        |
|                                                      |                                                                                                    |                                                                 |                                       |
|                                                      |                                                                                                    |                                                                 |                                       |
|                                                      |                                                                                                    |                                                                 |                                       |
|                                                      |                                                                                                    |                                                                 |                                       |
|                                                      | <mark>ĬŢ•↓=↓ <mark>┣</mark>·↓ <mark>┣</mark>·│ <b>↓</b> <mark>┣</mark>·↓ <mark>┣</mark>·↓ <mark>┣</mark>·↓ <mark>┣</mark>·↓ <mark>┣</mark>·↓ <mark>┣</mark>·↓ <mark>┣</mark>·↓ <mark>┣</mark>·↓ <mark>┣</mark>·↓ <mark>┣</mark>·↓ <mark>┣</mark>·↓ <b>┣</b>·↓ <b>┣</b>·↓ <b>ℙ</b>·↓ <b>ℙ</b>↓ <b>ℙ</b>↓ <b>ℙ</b>↓ <b>ℙ</b>↓ <b>ℙ</b>↓·↓ <b>ℙ</b>↓ <b>ℙ</b>↓ <b>ℙ</b>↓ <b>ℙ</b>↓ <b>ℙ</b>↓ <b>ℙ</b>↓ <b>ℙ</b>↓ <b>ℙ</b></mark> |                                                                 |                                       |
|                                                      |                                                                                                    |                                                                 |                                       |
|                                                      | <mark>╢╎╵╎╵╎┙<sub>┙┿</sub>┍╹╵╹╸╎┥╎╸╎╴</mark>                                                                                                    | <del>╷╷╷╷╷╷╷╷╷╷╷╷╷╷╷╷╷</del>                                    |                                       |
|                                                      |                                                                                                    |                                                                 |                                       |
|                                                      |                                                                                                    |                                                                 |                                       |
|                                                      | <del>╵╹╸╡╺╞╸╡╶╎╴╡┥╎╴┇╶╡╗╧╞</del>                                                                                                    | <del>┥┥┼╡┾╿┥╄╿┥╿╢</del>                                         |                                       |
|                                                      |                                                                                                    |                                                                 |                                       |
|                                                      |                                                                                                    |                                                                 |                                       |
|                                                      |                                                                                                    |                                                                 |                                       |

## 6. Solving PT load cases

| - The user should save the PTModel.                                                                   |
|----------------------------------------------------------------------------------------------------|
| 間 BE4E-PLDesign - [NZONE14.LoadCase1-title1-LoadCase1]                                                |
| Eile View Action Design Detailing Help                                                                |
| .LC 🗋 💕 Open (.des) 🚽 🖪 🔍 Re 🍳 🕀 🗰 🔛 🗉 🗹 🏹 📹 🗗 💞 🤻 BCs                                                |
| Results Manager Select Case Beams Manager Assemblies Manager Define model details Design Slabs Design |
| Losses Data Import DXF                                                                                |
| {X=-15.67, Y=36.41}                                                                                   |
| - Hence, click on the PTPAK button.                                                                   |
| 間 BE4E-PLDesign - [NZONE14.LoadCase1-title1-LoadCase1]                                                |
| <u>File View Action Design Detailing Help</u>                                                         |
| .LC 🗋 💕 Open (.des) 🚽 🖪 🔍 Re 🖉 🕀 🕂 🎆 🏹 🍏 🍼 🎽 💕 💣 💣 🤻 BCs                                              |
| Results Manager Select Case Beams Manager Assemblies Manager Define model details Design Slabs Design |
| Losses Data Import DXF                                                                                |
| {X=-15.67, Y=36.41}                                                                                   |

- Click PLCoreMan, and run PL.exe

| PT Run —                                                                                                    | × | E4E-PLCoreMan D:\Dr Youssef Rashed\PLPAK So                                                                                                    |
|----------------------------------------------------------------------------------------------------|---|----------------------------------------------------------------------------------------------------|
| Done Exporting PT Files<br>Done Copying PTRun File<br>Starting PT Calculator<br>PT Calculator Finished<br>PT Updater Starting PT Initial Load Case<br>Copying Files<br>Updating Slab<br>Finished Updating PT Initial Load Case |   | File View Run Help<br>PLView (BE mesh editor tool)<br>Pt cable calculator<br>PT cable calculator<br>PTUpdate (Post-Tensioning tool)<br>PTFina<br>AutoCAD extractor<br>EHSPAK<br>P-PPAK                                                                                                    |
| PT Updater Starting PT Transfer Load Case<br>Starting Copying Files<br>Starting Updating Slab<br>Finished Updating PT Transfer Load Case                                                                                       |   | PLEXE (command-line solver)           PLPost (post-processing tool)           -Check previous           PLDesign (RC design tool)           case no.2: LoadCase2 previously solved successfully           -Ensure that IRUNFag for case 1: LoadCase1           IRUNFag for case 1: LoadCase2           IRUNFag for case 2: LoadCase2 |
| 100%<br>PLCoreMan                                                                                                    |   | case 3: PTIntialLoadCase IRUNRag=1<br>case 4: PTFinalLoadCase IRUNRag=1<br>-Checking the existance of the \$run\$. in each load case folder<br>case 1: LoadCase1 has \$run\$.<br>case 2: LoadCase2 has \$run\$.<br>case 3: PTIntialLoadCase has \$run\$.                                                                             |

□ ×

#### 7. Drawing PT design strips

The user can draw PT design strips using 2 ways, manual drawing, or using the Auto Draw capability (Post-Tension Automation Tool is required for this option).

- 7.1. Manual drawing
- The user can draw the PT design strips manually by clicking on DrawPTDesStrip button and clicking the start and end points.

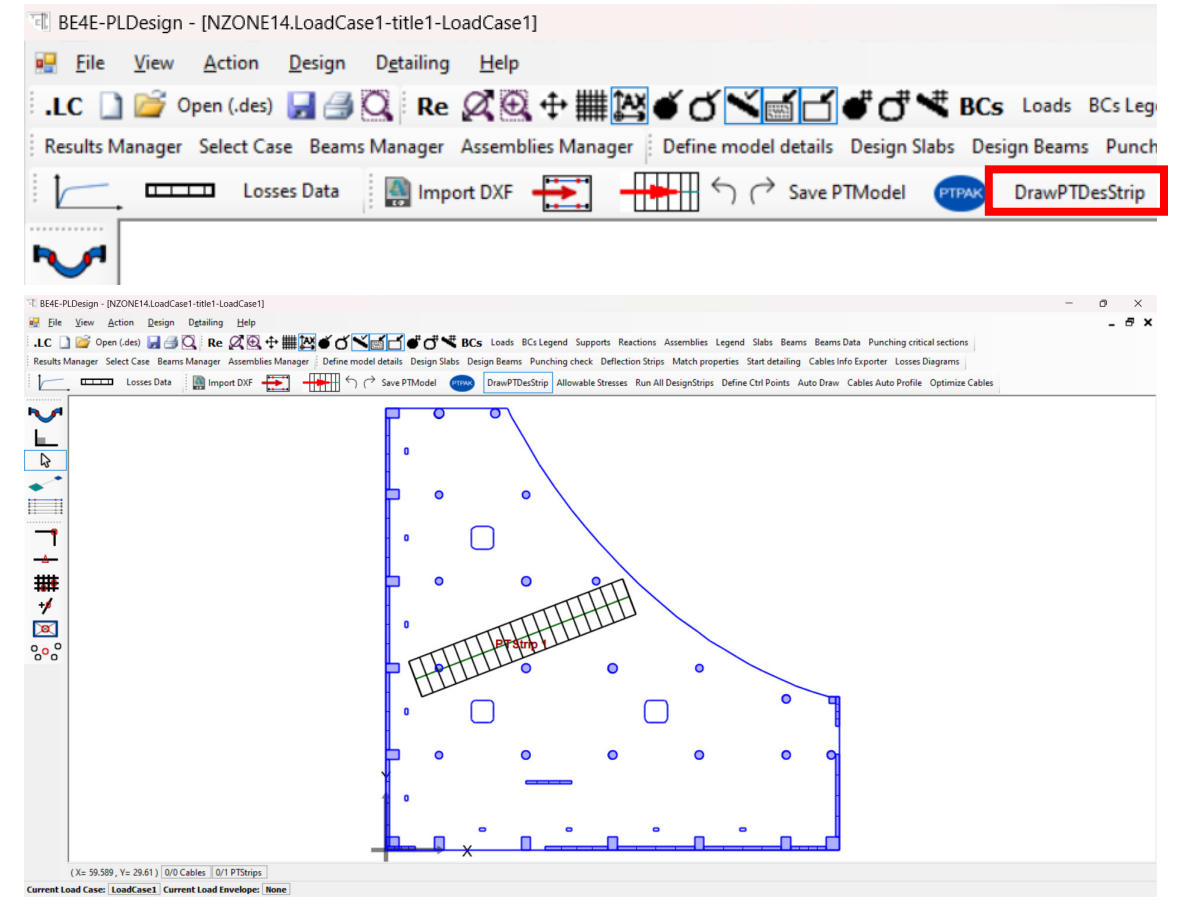

- Right click on the strip centerline to modify the strip width and number of sections.

|                           |                           | Strip Coordinates       |                       |            |   |
|---------------------------|---------------------------|-------------------------|-----------------------|------------|---|
| Strip Properties          |                           | Point                   | X                     | Y          | _ |
| Strip Width 4             | Sections 20               | Strip Start             | 3.146081              | 18.30591   |   |
| Design Parameters         |                           | -                       |                       |            |   |
| Bending<br>Moment : Mxx ~ | Load Cases : LoadCase 1 ~ | Allowable Stresses 2603 | Section Area:         | 1.200E+000 | r |
|                           | Load Combinations :       | Modify Allowable Stress | Section Modulus:      | 6.000E-002 |   |
|                           |                           | Refresh                 | Export Strip Sections |            |   |
| 10 <sup>1</sup>           |                           |                         |                       |            | _ |

**7.2.** Auto Draw capability (Post-Tension Automation Tool is required for this option)

The user can draw the PT design strips automatically using the Auto Draw capability by choosing to draw strips in x direction and/or strips in y direction. The spacing of these strips should be specified and also a minimum draw length is required to ignore strips with small lengths. The spacing of calculation points is the tolerance that determines the maximum distance between strip start/end point and the slab edges. It should be small and bigger than zero.

| AutoDraw                        |     |                                | _            | × |
|---------------------------------|-----|--------------------------------|--------------|---|
| Minimum draw length             | 1   | Spacing of calculation points  | 0.1          |   |
| X Direction                     |     | Y Direction                    |              |   |
| Cables D PTDesignStrips         |     | Cables D PTDesignStr           | ips 🔽        |   |
| Spacing                         | 1.5 | Spacing                        | 1.5          |   |
| PTDesignStrips Sections Spacing | 0.5 | PTDesignStrips Sections Spacin | g <u>0.5</u> |   |
|                                 | Dra | w                              |              |   |

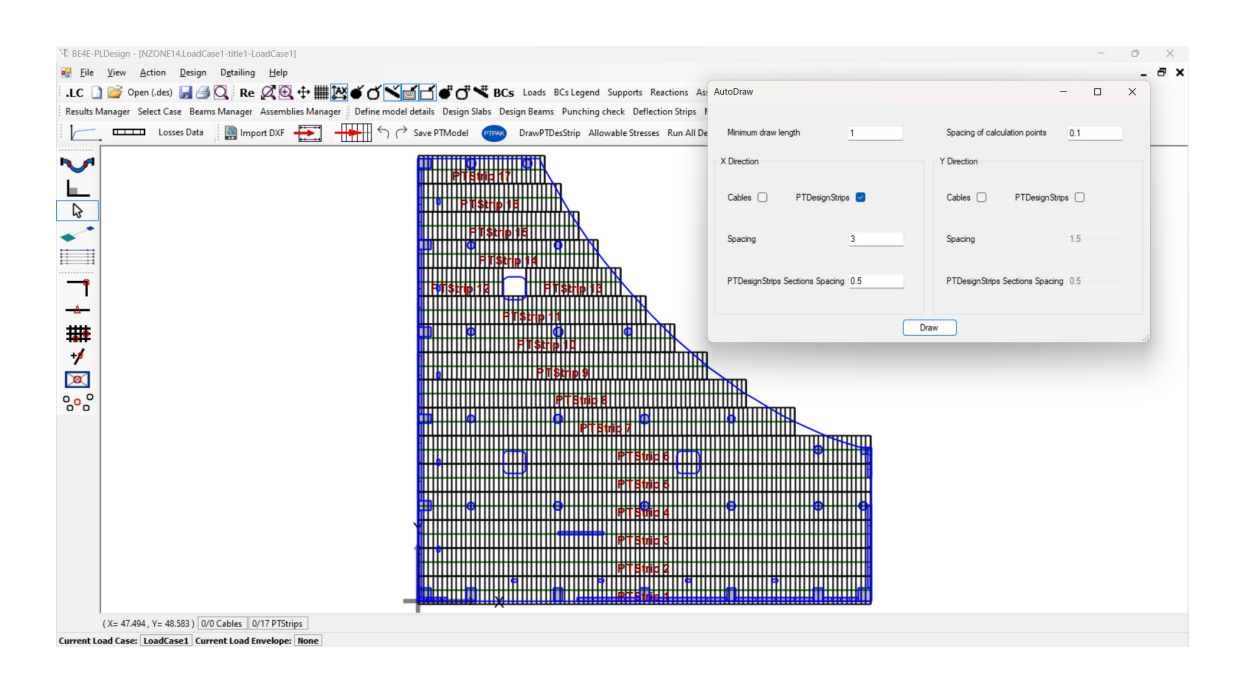

#### 8. Solving the strips

The user can solve PT design strips using 2 ways, solving specific strip, or all design strips. **8.1.** Specific strip

- The user can solve a specific PT design strip by right clicking on the strip centerline. Hence, click on Export Strip Sections button.

| PT Strip                                                                                                    |                        |            |                             |                    |                                   | - 0                      | ×        |
|----------------------------------------------------------------------------------------------------|------------------------|------------|-----------------------------|--------------------|-----------------------------------|--------------------------|----------|
| Strip Number 9                                                                                                    |                        |            | Strip Coordi                | nates              |                                   |                          |          |
| Strip Properties                                                                                                    |                        | [          |                             | Point              | x                                 | Y                        |          |
|                                                                                                    |                        |            | <u>۲</u>                    | Strip Start        | 0.09238665                        | 25.14194                 |          |
| Strip Width 3                                                                                                    | Sections 62            |            |                             | Strip End          | 30.99259                          | 25.14194                 |          |
| Bending<br>Moment : Mox ~                                                                                                    | Load Cases : LoadCase1 | V Allowabl | e Stresses_<br>odify Allowa | 2603<br>ble Stress | Section Area:<br>Section Modulus: | 9.000E-001<br>4.500E-002 | m2<br>m3 |
| Quere a la companya de la companya de la companya |                        | F          | lefresh                     |                    | xport Strip Sections              |                          |          |
| 10 <sup>1</sup>                                                                                                    |                        |            |                             |                    |                                   |                          | _        |
| Fibers: Top fibers ~                                                                                                    |                        | Horizontal | ]                           |                    | Assign                            | Cancel                   |          |

| PT Strip                  |                                               |                                                    |                                   | - 0                      | ×        |
|---------------------------|-----------------------------------------------|----------------------------------------------------|-----------------------------------|--------------------------|----------|
| Strip Number 9            |                                               | Strip Coordinates                                  |                                   |                          |          |
| Strip Properties          |                                               | Point                                              | X                                 | Y                        |          |
|                           |                                               | Strip Start                                        | 0.09238665                        | 25.14194                 |          |
| Strip Width 3             | Sections 62                                   | Strip End                                          | 30.99259                          | 25.14194                 |          |
| Bending<br>Moment : Mox ~ | Load Cases : LoadCase1    Load Combinations : | Allowable Stresses 2603<br>Modify Allowable Stress | Section Area:<br>Section Modulus: | 9.000E-001<br>4.500E-002 | m2<br>m3 |
| Stresses                  |                                               | Refresh                                            | Export Strip Sections             |                          |          |
| 10 <sup>4</sup>           |                                               |                                                    | 111                               |                          | =        |
| Fibers: Top fibers ~      | (X= 26.034 , Z= 2.673 ) Ho                    | rizontal                                           | Assign                            | Cancel                   |          |

#### 8.2. All design strips

The user can solve all PT design strips automatically by clicking on Run All DesignStrips button.

| 電 BE4E-PLDesign - [NZONE14.LoadCase1-title1-LoadCase1]                                                                                             |       |
|----------------------------------------------------------------------------------------------------|-------|
| Eile View Action Design Detailing Help                                                                                                    |       |
| .LC 🗋 💣 Open (.des) 🛃 🎒 🔍 Re 🖉 🚭 🕂 🇰 🔯 🍏 🏹 🛒 🗂 🗳 💣 🕇 BCs Loads BCs Legend Supports Reactions Assemb                                                | ies l |
| Results Manager Select Case Beams Manager Assemblies Manager Define model details Design Slabs Design Beams Punching check Deflection Strips Match | prop  |
| 🗼 📖 Losses Data 🛛 📓 Import DXF 拱 🕂 👉 Save PTModel 🕬 DrawPTDesStrip Allowable Stresses Run All DesignS                                              | trips |
|                                                                                                    |       |

#### 9. Checking stresses result

The stress results for the PT design strips can be demonstrated by right clicking on the centerline of the strip on clicking refresh. The allowable stresses are defined. If the user used the Run All DesignStrips button, results are exported in a text file called \$sectionsstress\$ in the same path of the .LC file.

|                                                                                                    |                                                                                                    |                                                                                                    |               |                    |             |                     | - 0        | ×  |
|----------------------------------------------------------------------------------------------------|----------------------------------------------------------------------------------------------------|----------------------------------------------------------------------------------------------------|---------------|--------------------|-------------|---------------------|------------|----|
| Chris                                                                                                    | Number 0                                                                                                    |                                                                                                    |               |                    |             |                     |            |    |
| Strip                                                                                                    | Number 9                                                                                                    |                                                                                                    |               | Strip Coord        | linates     |                     |            |    |
| Strip                                                                                                    | Properties                                                                                                    |                                                                                                    |               |                    | Point       | ×                   | Y          |    |
|                                                                                                    |                                                                                                    |                                                                                                    |               | <b>•</b>           | Strip Start | 0.09238665          | 25.14194   |    |
| Strip                                                                                                    | Width                                                                                                    | Sections 62                                                                                                    |               |                    | Strip End   | 30.99259            | 25.14194   |    |
| Desig                                                                                                    | gn Parameters                                                                                                    |                                                                                                    |               |                    |             |                     |            |    |
| Ben<br>Mon                                                                                                    | ding<br>hent: Mox ~                                                                                                    | Load Cases :                                                                                                    | LoadCase1 ~   | Allowable Stresses | 2603        | Section Area:       | 9.000E-001 | m2 |
|                                                                                                    |                                                                                                    | Load Combinations :                                                                                                    | ~             | Modify Allow       | able Stress | Section Modulus:    | 4.500E-002 | m3 |
| 0                                                                                                    |                                                                                                    |                                                                                                    |               | Refresh            | Б           | port Strip Sections |            |    |
| =                                                                                                    |                                                                                                    | <u></u>                                                                                                    | 1 1           |                    |             |                     |            | =  |
| Fibers                                                                                                    | s: Top fibers ~                                                                                                    | ( X= 26.034 , Z=                                                                                                    | = 2.673 ) Hor | izontal            |             | Assign              | Cancel     |    |
|                                                                                                    | 4.5                                                                                                    |                                                                                                    |               |                    |             |                     |            |    |
| 1                                                                                                    | 13                                                                                                    |                                                                                                    |               |                    |             |                     |            |    |
| 1<br>2<br>3                                                                                                    | 13<br>0                                                                                                    |                                                                                                    |               |                    |             |                     |            |    |
| 1<br>2<br>3<br>4                                                                                                    | 15<br>13<br>0<br>40                                                                                                    |                                                                                                    |               |                    |             |                     |            |    |
| 1<br>2<br>3<br>4<br>5                                                                                                    | 15<br>13<br>0<br>40<br>LoadCasel                                                                                                    | 2601                                                                                                    |               |                    |             |                     |            |    |
| 1<br>2<br>3<br>4<br>5<br>6<br>7                                                                                                    | 15<br>13<br>0<br>40<br>LoadCase1<br>952.02681,-952.0<br>635.40772635.4                                                                                                    | 2681<br>0772                                                                                                    |               |                    |             |                     |            |    |
| 1<br>2<br>3<br>4<br>5<br>6<br>7<br>8                                                                                                    | 15<br>13<br>0<br>40<br>LoadCase1<br>952.02681,-952.0<br>635.40772,-635.4<br>-233.32687,233.3                                                                                                    | 2681<br>0772<br>2687                                                                                                    |               |                    |             |                     |            |    |
| 1<br>2<br>3<br>4<br>5<br>6<br>7<br>8<br>9                                                                                                    | 15<br>13<br>0<br>40<br>LoadCase1<br>952.02681,-952.0<br>635.40772,-635.4<br>-233.32687,233.3<br>-95.21135,95.211                                                                                                    | 2681<br>0772<br>2687<br>35                                                                                                    |               |                    |             |                     |            |    |
| 1<br>2<br>3<br>4<br>5<br>6<br>7<br>8<br>9<br>0                                                                                                    | 15<br>13<br>0<br>40<br>LoadCase1<br>952.02681,-952.0<br>635.40772,-635.4<br>-233.32687,233.3<br>-95.21135,95.211<br>1053.29611,-1053<br>1878 20951 -1878                                                                                                    | 2681<br>0772<br>2687<br>35<br>.29611<br>20951                                                                                                    |               |                    |             |                     |            |    |
| 1<br>2<br>3<br>4<br>5<br>6<br>7<br>8<br>9<br>.0<br>.1<br>2                                                                                                    | 15<br>13<br>0<br>40<br>LoadCase1<br>952.02681,-952.0<br>635.40772,-635.4<br>-233.32687,233.3<br>-95.21135,95.211<br>1053.29611,-1058<br>1878.20951,-1878<br>-617.27338,617.2                                                                                                    | 2681<br>0772<br>2687<br>35<br>.29611<br>.20951<br>7338                                                                                                    |               |                    |             |                     |            |    |
| 1<br>2<br>3<br>4<br>5<br>6<br>7<br>8<br>9<br>10<br>11<br>2<br>12                                                                                                    | 15<br>13<br>0<br>40<br>LoadCase1<br>952.02681,-952.0<br>635.40772,-635.4<br>-233.32687,233.3<br>-95.21135,95.211<br>1053.29611,-1053<br>1878.20951,-1878<br>-617.27338,617.2<br>-2108.99193,2108                                                                                                    | 2681<br>0772<br>2687<br>35<br>.29611<br>.20951<br>7338<br>.99193                                                                                                    |               |                    |             |                     |            |    |
| 1<br>2<br>3<br>4<br>5<br>6<br>7<br>8<br>9<br>10<br>11<br>12<br>13                                                                                                    | 15<br>13<br>0<br>40<br>LoadCase1<br>952.02681,-952.0<br>635.40772,-635.4<br>-233.32687,233.3<br>-95.21135,95.211<br>1053.29611,-1053<br>1878.20951,-1878<br>-617.27338,617.2<br>-2108.99193,2108<br>-2632.66419,2632                                                                                                    | 2681<br>0772<br>2687<br>35<br>.29611<br>.20951<br>7338<br>.99193<br>.66419                                                                                                    |               |                    |             |                     |            |    |
| 1<br>2<br>3<br>4<br>5<br>6<br>7<br>8<br>9<br>10<br>11<br>12<br>13<br>14                                                                                                    | 15<br>13<br>0<br>40<br>LoadCase1<br>952.02681,-952.0<br>635.40772,-635.4<br>-233.32687,233.3<br>-95.21135,95.211<br>1053.29611,-1053<br>1878.20951,-1878<br>-617.27338,617.2<br>-2108.99193,2108<br>-2632.66419,2632<br>-2214.55424,2214<br>-822.65501 982.6                                                                                                    | 2681<br>0772<br>2687<br>35<br>.29611<br>.20951<br>7338<br>.99193<br>.66419<br>.55424                                                                                                    |               |                    |             |                     |            |    |
| 1<br>2<br>3<br>4<br>5<br>6<br>7<br>8<br>9<br>0<br>1<br>1<br>2<br>1<br>3<br>1<br>4<br>1<br>5<br>1<br>1<br>2<br>3<br>4<br>5<br>6<br>7<br>8<br>9<br>0<br>1<br>1<br>2<br>3<br>4<br>5<br>6<br>7<br>8<br>9<br>0<br>1<br>1<br>2<br>1<br>2<br>1<br>2<br>1<br>1<br>2<br>1<br>2<br>1<br>1<br>2<br>1<br>2<br>1<br>1<br>2<br>1<br>2<br>1<br>1<br>2<br>1<br>2<br>1<br>2<br>1<br>2<br>1<br>2<br>1<br>2<br>1<br>2<br>1<br>2<br>1<br>2<br>1<br>2<br>1<br>2<br>1<br>2<br>1<br>2<br>1<br>2<br>1<br>2<br>1<br>2<br>1<br>2<br>1<br>2<br>1<br>2<br>1<br>2<br>1<br>1<br>2<br>1<br>2<br>1<br>1<br>2<br>1<br>2<br>1<br>2<br>1<br>1<br>1<br>2<br>1<br>2<br>1<br>1<br>1<br>2<br>1<br>1<br>1<br>1<br>1<br>1<br>1<br>1<br>1<br>1<br>1<br>1<br>1<br>1<br>1<br>1<br>1<br>1<br>1<br>1 | 15<br>13<br>0<br>40<br>LoadCase1<br>952.02681,-952.0<br>635.40772,-635.4<br>-233.32687,233.3<br>-95.21135,95.211<br>1053.29611,-1053<br>1878.20951,-1878<br>-617.27338,617.2<br>-2108.99193,2108<br>-2632.66419,2632<br>-2214.55424,2214<br>-882.65591,882.6<br>1510.4182,-1510.                                                                                                    | 2681<br>0772<br>2687<br>35<br>.29611<br>.20951<br>7338<br>.99193<br>.66419<br>.55424<br>5591<br>4182                                                                                                    |               |                    |             |                     |            |    |
| 1<br>2<br>3<br>4<br>5<br>6<br>7<br>8<br>9<br>10<br>11<br>2<br>13<br>14<br>15<br>16<br>17<br>18                                                                                                    | 15<br>13<br>0<br>40<br>LoadCase1<br>952.02681,-952.0<br>635.40772,-635.4<br>-233.32687,233.3<br>-95.21135,95.211<br>1053.29611,-1053<br>1878.20951,-1878<br>-617.27338,617.2<br>-2108.99193,2108<br>-2632.66419,2632<br>-2214.55424,2214<br>-882.65591,882.6<br>1510.4182,-1510.<br>4060.70847,-4060                                                                                                    | 2681<br>0772<br>2687<br>35<br>.29611<br>.20951<br>7338<br>.99193<br>.66419<br>.55424<br>5591<br>4182<br>.70847                                                                                          |               |                    |             |                     |            |    |
| 1<br>2<br>3<br>4<br>5<br>6<br>7<br>8<br>9<br>10<br>11<br>2<br>13<br>14<br>15<br>16<br>17<br>18<br>19                                                                                                    | 15<br>13<br>0<br>40<br>LoadCase1<br>952.02681,-952.0<br>635.40772,-635.4<br>-233.32687,233.3<br>-95.21135,95.211<br>1053.29611,-1053<br>1878.20951,-1878<br>-617.27338,617.2<br>-2108.99193,2108<br>-2632.66419,2632<br>-2214.55424,2214<br>-882.65591,882.6<br>1510.4182,-1510.<br>4060.70847,-4060<br>864.44758,-864.4                                                                                                    | 2681<br>0772<br>2687<br>35<br>.29611<br>.20951<br>7338<br>.99193<br>.66419<br>.55424<br>5591<br>4182<br>.70847<br>4758                                                                                  |               |                    |             |                     |            |    |
| 1<br>2<br>3<br>4<br>5<br>6<br>7<br>8<br>9<br>10<br>11<br>12<br>13<br>14<br>15<br>16<br>17<br>18<br>19<br>20                                                                                                    | 15<br>13<br>0<br>40<br>LoadCase1<br>952.02681,-952.0<br>635.40772,-635.4<br>-233.32687,233.3<br>-95.21135,95.211<br>1053.29611,-1053<br>1878.20951,-1878<br>-617.27338,617.2<br>-2108.99193,2108<br>-2632.66419,2632<br>-2214.55424,2214<br>-882.65591,882.6<br>1510.4182,-1510.<br>4060.70847,-4060<br>864.44758,-864.4<br>-225.33056,225.3                                                                                                    | 2681<br>0772<br>2687<br>35<br>.29611<br>.20951<br>7338<br>.99193<br>.66419<br>.5591<br>4182<br>.70847<br>4758<br>3056                                                                                   |               |                    |             |                     |            |    |
| 1<br>2<br>3<br>4<br>5<br>6<br>7<br>8<br>9<br>10<br>11<br>12<br>13<br>14<br>15<br>16<br>7<br>8<br>9<br>10<br>11<br>22<br>21<br>22                                                                                                    | 15<br>13<br>0<br>40<br>LoadCase1<br>952.02681,-952.0<br>635.40772,-635.4<br>-233.32687,233.3<br>-95.21135,95.211<br>1053.29611,-1053<br>1878.20951,-1878<br>-617.27338,617.2<br>-2108.99193,2108<br>-2632.66419,2632<br>-2214.55424,2214<br>-882.65591,882.6<br>1510.4182,-1510.<br>4060.70847,-4060<br>864.44758,-864.4<br>-225.30265,225.3<br>-625.00295,625.0                                                                                                    | 2681<br>0772<br>2687<br>35<br>.29611<br>.20951<br>7338<br>.99193<br>.66419<br>.5591<br>4182<br>.70847<br>4758<br>3056<br>0295<br>0741                                                                   |               |                    |             |                     |            |    |
| 1<br>2<br>3<br>4<br>5<br>6<br>7<br>8<br>9<br>10<br>11<br>2<br>3<br>4<br>5<br>6<br>7<br>8<br>9<br>10<br>11<br>2<br>12<br>2<br>12<br>2<br>12<br>2<br>12<br>2<br>12<br>2<br>12<br>2                                                                                                    | 15<br>13<br>0<br>40<br>LoadCase1<br>952.02681,-952.0<br>635.40772,-635.4<br>-233.32687,233.3<br>-95.21135,95.211<br>1053.29611,-1053<br>1878.20951,-1878<br>-617.27338,617.2<br>-2108.99193,2108<br>-2632.66419,2632<br>-2214.55424,2214<br>-882.65591,882.6<br>1510.4182,-1510.<br>4060.70847,-4060<br>864.44758,-864.4<br>-225.33056,225.3<br>-625.00295,625.0<br>-249.60741,249.6<br>-726.72433.726.7                                                                                                    | 2681<br>0772<br>2687<br>35<br>.29611<br>.20951<br>7338<br>.99193<br>.66419<br>.5591<br>4182<br>.70847<br>4758<br>3056<br>0295<br>0741<br>2433                                                           |               |                    |             |                     |            |    |
| 1<br>2<br>3<br>4<br>5<br>6<br>7<br>8<br>9<br>10<br>11<br>2<br>12<br>12<br>12<br>12<br>12<br>12<br>22<br>21<br>22<br>23<br>24                                                                                                    | 15<br>13<br>0<br>40<br>LoadCase1<br>952.02681,-952.0<br>635.40772,-635.4<br>-233.32687,233.3<br>-95.21135,95.211<br>1053.29611,-1053<br>1878.20951,-1878<br>-617.27338,617.2<br>-2108.99193,2108<br>-2632.66419,2632<br>-2214.55424,2214<br>-882.65591,882.6<br>1510.4182,-1510.<br>4060.70847,-4060<br>864.44758,-864.4<br>-225.33056,225.3<br>-625.00295,625.0<br>-249.60741,249.6<br>-726.72433,726.7<br>-61.68848,61.688                                                                                 | 2681<br>0772<br>2687<br>35<br>.29611<br>.20951<br>7338<br>.99193<br>.66419<br>.5591<br>4182<br>.70847<br>4758<br>3056<br>0295<br>0741<br>2433<br>48                                                     |               |                    |             |                     |            |    |
| 1<br>2<br>3<br>4<br>5<br>6<br>7<br>8<br>9<br>10<br>11<br>22<br>13<br>14<br>5<br>6<br>7<br>8<br>9<br>10<br>11<br>22<br>13<br>14<br>5<br>10<br>21<br>22<br>23<br>24<br>25<br>22<br>23<br>24<br>22<br>23<br>24<br>5<br>6<br>7<br>8<br>9<br>10<br>11<br>22<br>23<br>4<br>5<br>6<br>7<br>8<br>9<br>10<br>11<br>22<br>23<br>4<br>5<br>6<br>7<br>8<br>9<br>10<br>10<br>11<br>22<br>23<br>24<br>5<br>6<br>7<br>8<br>9<br>10<br>10<br>11<br>22<br>23<br>24<br>5<br>6<br>7<br>8<br>9<br>10<br>10<br>11<br>22<br>23<br>24<br>5<br>7<br>8<br>9<br>10<br>10<br>11<br>22<br>23<br>24<br>5<br>7<br>8<br>9<br>10<br>10<br>11<br>22<br>23<br>24<br>5<br>7<br>8<br>9<br>10<br>10<br>11<br>22<br>10<br>22<br>20<br>21<br>20<br>21<br>20<br>21<br>20<br>21<br>20<br>21<br>20<br>21<br>20<br>21<br>20<br>21<br>20<br>21<br>20<br>21<br>20<br>21<br>20<br>21<br>20<br>21<br>20<br>21<br>20<br>21<br>20<br>21<br>20<br>21<br>20<br>21<br>20<br>21<br>20<br>21<br>20<br>21<br>20<br>20<br>20<br>20<br>20<br>20<br>20<br>20<br>20<br>20<br>20<br>20<br>20                                                                                                    | 15<br>13<br>0<br>40<br>LoadCase1<br>952.02681,-952.0<br>635.40772,-635.4<br>-233.32687,233.3<br>-95.21135,95.211<br>1053.29611,-1053<br>1878.20951,-1878<br>-617.27338,617.2<br>-2108.99193,2108<br>-2632.66419,2632<br>-2214.55424,2214<br>-882.65591,882.6<br>1510.4182,-1510.<br>4060.70847,-4060<br>864.44758,-864.4<br>-225.33056,225.3<br>-625.00295,625.0<br>-249.60741,249.6<br>-726.72433,726.7<br>-61.68848,61.688<br>1657.57347,-1657                                                             | 2681<br>0772<br>2687<br>35<br>.29611<br>.20951<br>7338<br>.99193<br>.66419<br>.55424<br>5591<br>4182<br>.70847<br>4758<br>3056<br>0295<br>0741<br>2433<br>48<br>.57347                                  |               |                    |             |                     |            |    |
| 1<br>2<br>3<br>4<br>5<br>6<br>7<br>8<br>9<br>10<br>11<br>22<br>13<br>4<br>15<br>16<br>17<br>18<br>9<br>20<br>11<br>22<br>23<br>24<br>25<br>26                                                                                                    | 15<br>13<br>0<br>40<br>LoadCase1<br>952.02681,-952.0<br>635.40772,-635.4<br>-233.32687,233.3<br>-95.21135,95.211<br>1053.29611,-1053<br>1878.20951,-1878<br>-617.27338,617.2<br>-2108.99193,2108<br>-2632.66419,2632<br>-2214.55424,2214<br>-882.65591,882.6<br>1510.4182,-1510.<br>4060.70847,-4060<br>864.44758,-864.4<br>-225.33056,225.3<br>-625.00295,625.0<br>-249.60741,249.6<br>-726.72433,726.7<br>-61.68848,61.688<br>1657.57347,-1657<br>2406.30492,-2406                                         | 2681<br>0772<br>2687<br>35<br>.29611<br>.20951<br>7338<br>.99193<br>.66419<br>.55424<br>5591<br>4182<br>.70847<br>4758<br>3056<br>0295<br>0741<br>2433<br>48<br>.57347<br>.30492                        |               |                    |             |                     |            |    |
| 1<br>2<br>3<br>4<br>5<br>6<br>7<br>8<br>9<br>10<br>11<br>2<br>2<br>3<br>4<br>5<br>10<br>11<br>2<br>2<br>3<br>4<br>2<br>5<br>2<br>6<br>7<br>8<br>9<br>10<br>11<br>2<br>2<br>3<br>4<br>5<br>6<br>7<br>8<br>9<br>10<br>11<br>2<br>2<br>3<br>4<br>5<br>6<br>7<br>7<br>8<br>9<br>10<br>11<br>2<br>2<br>2<br>3<br>4<br>5<br>6<br>7<br>7<br>8<br>9<br>10<br>10<br>10<br>10<br>10<br>2<br>2<br>2<br>2<br>2<br>2<br>2<br>2<br>2<br>2<br>2<br>2                                                                                                    | 15<br>13<br>0<br>40<br>LoadCase1<br>952.02681,-952.0<br>635.40772,-635.4<br>-233.32687,233.3<br>-95.21135,95.211<br>1053.29611,-1053<br>1878.20951,-1878<br>-617.27338,617.2<br>-2108.99193,2108<br>-2632.66419,2632<br>-2214.55424,2214<br>-882.65591,882.6<br>1510.4182,-1510.<br>4060.70847,-4060<br>864.44758,-864.4<br>-225.33056,225.3<br>-625.00295,625.0<br>-249.60741,249.6<br>-726.72433,726.7<br>-61.68848,61.688<br>1657.57347,-1657<br>2406.30492,-2406<br>-62.51912,62.519                     | 2681<br>0772<br>2687<br>35<br>.29611<br>.20951<br>7338<br>.99193<br>.66419<br>.55424<br>5591<br>4182<br>.70847<br>4758<br>3056<br>0295<br>0741<br>2433<br>48<br>.57347<br>.30492<br>12                  |               |                    |             |                     |            |    |
| 1 2 3 4 5 6 7 8 9 LO LI L2 L3 L4 L5 L6 7 L8 9 20 21 2 23 24 25 26 7 8 9                                                                                                    | 15<br>13<br>0<br>40<br>LoadCase1<br>952.02681,-952.0<br>635.40772,-635.4<br>-233.32687,233.3<br>-95.21135,95.211<br>1053.29611,-1053<br>1878.20951,-1878<br>-617.27338,617.2<br>-2108.99193,2108<br>-2632.66419,2632<br>-2214.55424,2214<br>-882.65591,882.6<br>1510.4182,-1510.<br>4060.70847,-4060<br>864.44758,-864.4<br>-225.33056,225.3<br>-625.00295,625.0<br>-249.60741,249.6<br>-726.72433,726.7<br>-61.68848,61.688<br>1657.57347,-1657<br>2406.30492,-2406<br>-62.51912,62.519<br>-1550.5434,1550. | 2681<br>0772<br>2687<br>35<br>.29611<br>.20951<br>7338<br>.99193<br>.66419<br>.55424<br>5591<br>4182<br>.70847<br>4758<br>3056<br>0295<br>0741<br>2433<br>48<br>.57347<br>.30492<br>12<br>5434<br>35871 |               |                    |             |                     |            |    |

#### **10.Exporting cables to Autodesk Revit**

- To export cables the user should click on File, then click on Export design data.

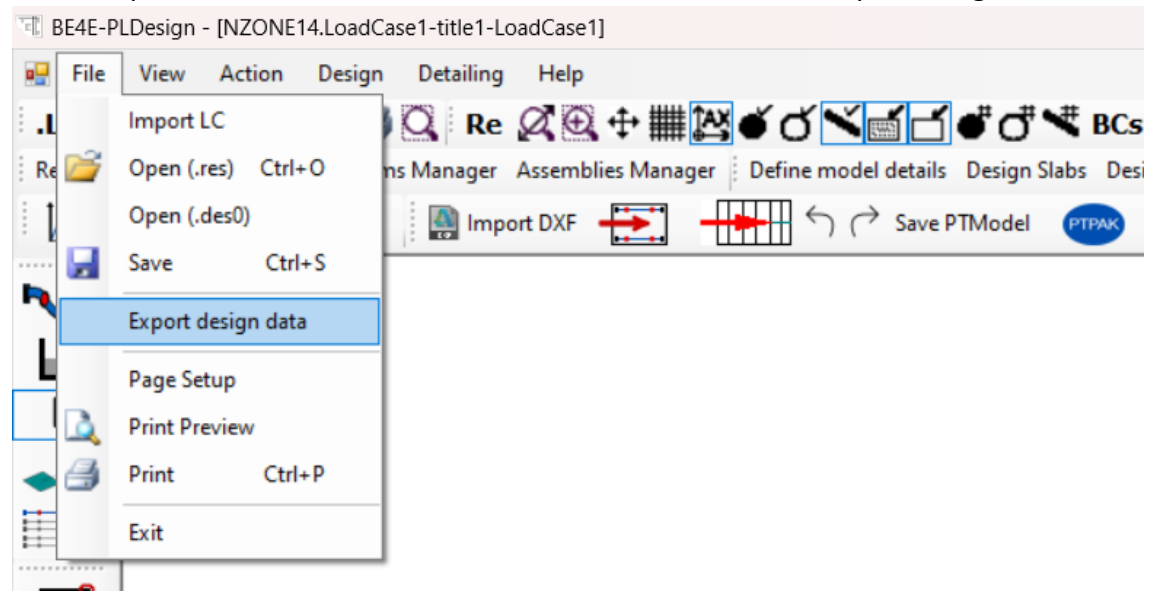

- Enter the name of the level containing the slab in Revit and click Export to save the file.

| Slab regions:       Design beams:         Select all       Deselect all         Export punching assemblies:       Export reinforcement to Revit         Punching assemblies:       Export reinforcement to Revit         Export punching assemblies:       Export reinforcement to Revit         Export Cables to Revit       Export         Export Cables to Revit       Export         Export Cables to Revit       Export         Export Summary files (xls)       Export summary files (xls)         Select all       Deselect all | Export slabs                                                            | Export beams                                                                     |
|----------------------------------------------------------------------------------------------------|-------------------------------------------------------------------------|----------------------------------------------------------------------------------|
| Select all       Deselect all         Select all       Deselect all         Export punching assemblies       Export reinforcement to Revit         Punching assemblies:       Export reinforcement to Revit         Level name in Revit:       Export         Export Cables to Revit       Level name in Revit:         Storey 1       Export         Export summary files (xls)       Export slabs         Select all       Deselect all                                                                                              | Slab regions:                                                           | Design beams:                                                                    |
| Export Cables to Revit         Level name in Revit:         Storey1         Export summary files (xls)         Export slabs         Select all         Deselect all                                                                                                    | Select all Deselect all Export punching assemblies Punching assemblies: | Select all Deselect all<br>Export reinforcement to Revit<br>Level name in Revit: |
| Export summary files (xls)         Export beams         Export slabs         Select all         Deselect all                                                                                                    |                                                                         | Export Cables to Revit                                                           |
|                                                                                                    |                                                                         | Storey 1 Export                                                                  |
|                                                                                                    |                                                                         | Export summary files (xis)                                                       |

- Open the Revit model and click on Import Concrete Reinforcement, then click on Import PT Cables to Revit and choose the saved file.

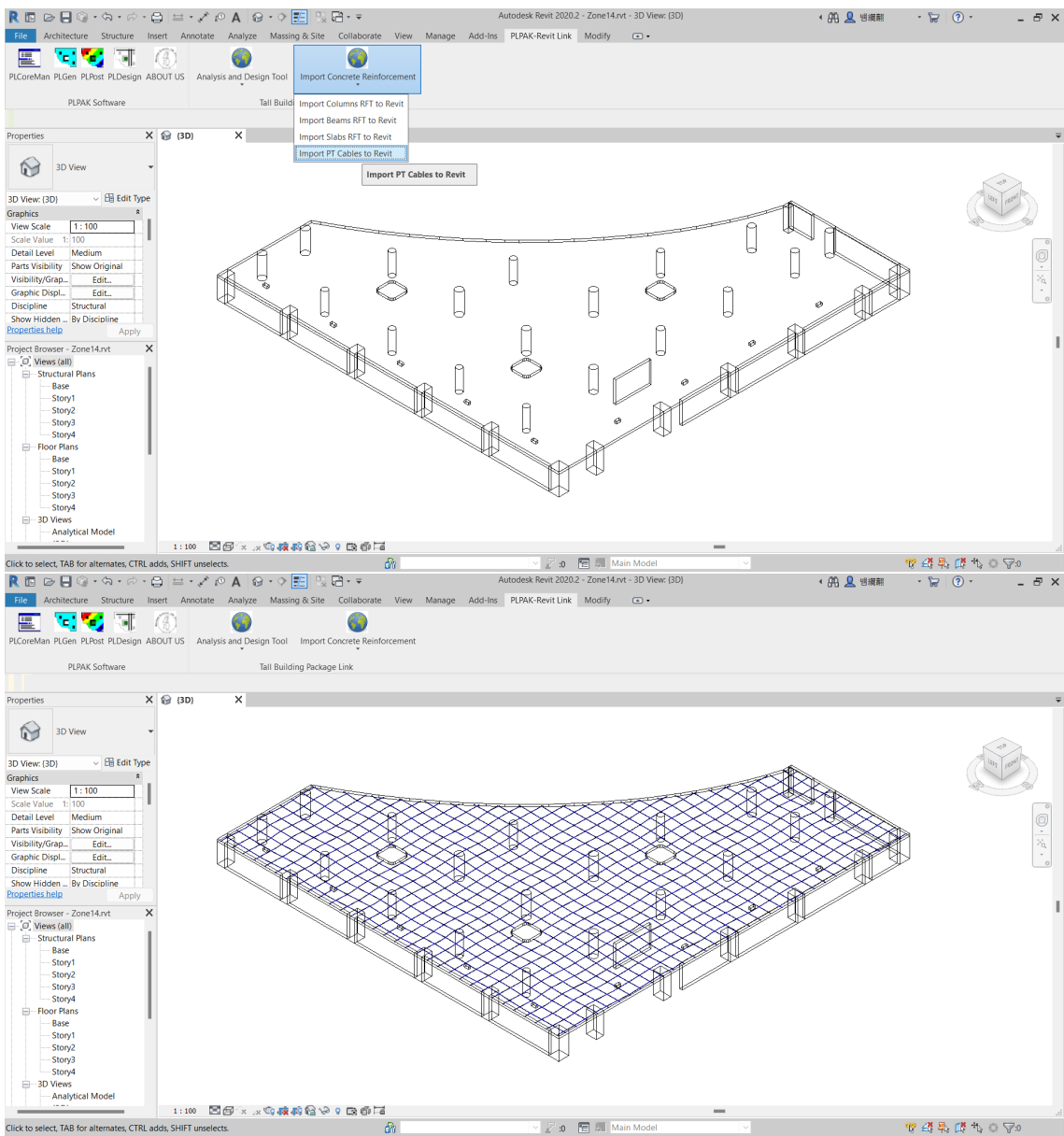

• Hint: The following families must be loaded in Revit (pt family5.rfa and M\_Structural Framing Tag.rfa). These families can be found in the following path (C:\Program Files\PLPAK\PLDesign\PTPAK)

#### 11.Optimization tool (Post-Tension Optimization Tool is required for this option)

- To use the optimization methodology each PT design strip must contain only one cable in its center. After that the optimum number of strands in this cable can be divided into several cables inside this strip to satisfy the design code requirements.
- This optimizer calculates the minimum number of strands in each cable that satisfies no violation of stresses at certain chosen slab points (Ctrl Points) under a certain load combination. These Ctrl Points should be defined. It is recommended that these points are the points having peak tensile stresses that exceed the allowable stress.
- The user can define these Ctrl Points manually by clicking on Define Ctrl Points button, enter number of the points, there coordinates, and the Strip ID. Note, these CTRL points can be generated automatically as illustrated in the next step.

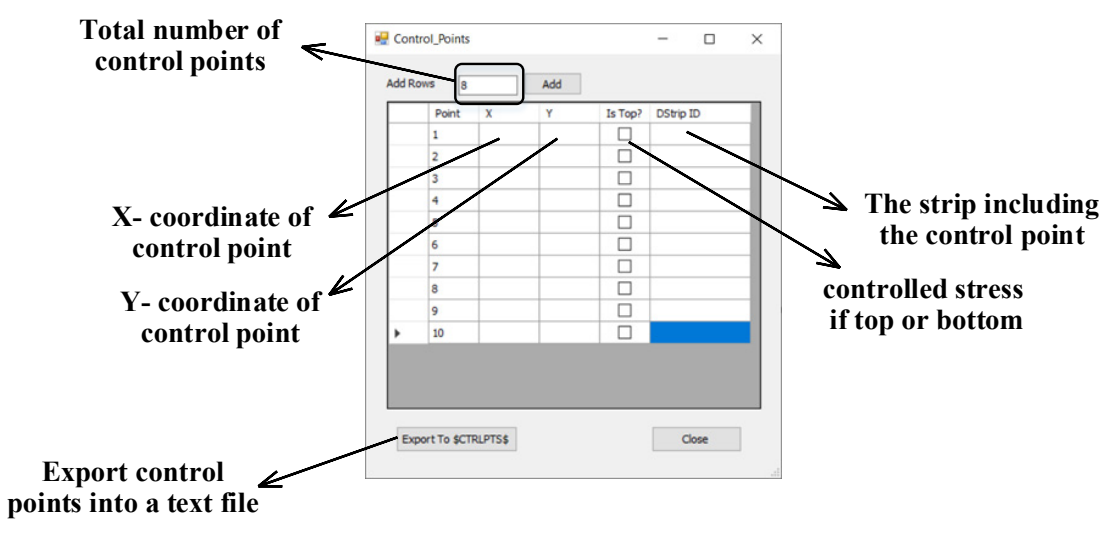

- The user should open the PT Optimization wizard by clicking on the Optimize Cables button. Hence the user should define average losses, jacking force, the target load case/combination, optimization method, optimizer methodology, CTRL points input methodology, allowable stress, minimum and maximum number of strands per cable. It has to be noted that CTRL points input methodology can be defined using 3 ways, Method 1: Max top and bottom tensile stresses for each strip, Method 2: All top and bottom tensile stresses exceeding the allowable for each strip, User Defined: Manually enter the coordinates of the CTRLPTS using the previously mentioned method.
- Click on Export Input Files.
- Click on Optimize cases and wait till the optimizer ends.
- Click on Optimize and wait.
- Click on Apply optimization.
- Run the model again and check that service stresses are safe and optimum for all design strips.

| PT Optimization            |                |       | – 🗆 X                                                                                                    |
|----------------------------|----------------|-------|----------------------------------------------------------------------------------------------------|
| Losses                     | 100000         | kN    |                                                                                                    |
| Jacking Force              | 150            | kN    |                                                                                                    |
| Load Case                  | LoadCase1      | ~     |                                                                                                    |
| Optimization Method        | Trust-Constr   | ~     |                                                                                                    |
| Optimizer Methodolgy       | Automated Desi | igr 🗸 |                                                                                                    |
| \$CTRLPTS\$                | Method 1       | ~ 0   | •                                                                                                    |
| Allowable Stress           | 2603           | kN/m2 | Method 1: Max top and bottom tensile stresses for each strip<br>Method 2: All top and bottom tensile stresses exceeding the allowable for each strip |
| Min no of<br>Strands/cable | 1              | ]     | User Defined: Manually enter the coordinates of the CTRLPTS                                                                                          |
| Max no of<br>Strands/cable | 100            |       |                                                                                                    |
| Export Input Fil           | es             |       |                                                                                                    |
| Optmize Case               | s              |       |                                                                                                    |
| Generate \$CTRL            | PTS\$          |       |                                                                                                    |
| Optmize                    |                |       |                                                                                                    |
| Apply Optmizati            | ion            |       |                                                                                                    |
|                            |                |       |                                                                                                    |

## **Getting Help**

The BE4E.com customer support team is always welcoming problems and suggestions of registered customers. Just send an e-mail including your questions, or your model together with your questions to: <a href="mailto:plpak@be4e.com">plpak@be4e.com</a>

Also check our site news at <u>www.plpak.com</u> regularly for *Problems and Solutions* section and the *Frequently Asked Questions* section